川医考发 [2022] 3 号

# 四川省医师资格考试考区办公室 关于开展 2022 年医师资格考试报名资格 审核工作的通知

各位考生:

根据《国家卫生健康委员会医师资格考试委员会公告》(2021 年第3号)和《四川省医师资格考试领导小组公告》(2022年第1 号),我省2022年医师资格考试报名资格审核工作通过网上审核 和现场确认相结合模式进行,现将2022年四川考区医师资格考试 报名有关事项通知如下:

一、地方考生

请于1月12日--1月25日24时,登录国家医学考试中心官网(http://www.nmec.org.cn)考生服务系统,按照考生服务系

统操作指南(见附件)步骤,按要求上传相关报名资料,资料上 传提交后无法修改,逾期未上传资料的考生视为放弃报名。考生 需在系统内对上传资料的真实性进行承诺。

网上审核过程中,审核人员将对考生报考信息的正确性及上 传资料的真实性进行审查,同时根据《执业医师法》《医师资格考 试报名资格规定(2014版)》等规定开展资格审核。请考生及时 查看个人审核状态,或关注系统内消息通知。如果报名信息有问 题,请考生及时联系考点考务工作人员进行现场信息修改;如果 上传资料有问题,请考生按要求重新上传资料;如果报名信息及 上传资料均无问题,考点线上及现场审核通过后,将进行考区复 审。

各考点联系电话见四川省卫生健康委网站《四川省医师资格 考试领导小组公告》(2022年第1号)。

对审核中发现"利用伪造证件、证明及其他虚假材料报名的", 按照《医师资格考试违纪违规处理规定(2014版)》,做出"当年 考试成绩无效,在2年内不得报考医师资格"的处理;对于"代 替他人或者让他人代替自己参加考试的",按照《中华人民共和 国刑法修正案(九)》第二十五款,做出"处拘役或管制,并处 或者单处罚金"的处理,并按照《医师资格考试违纪违规处理规 定(2014版)》,做出"当年考试成绩无效,终身不得报考医师资 格"的处理。

二、现役军人和部队文职人员考生

现役军人和部队文职人员在网上报名时只能使用有效身份 证报考,在本人身份栏中选择相关"军人"身份后,还必须在系 统内填写军官证、警官证、文职干部证、士兵(官)证、军队学 员证号。现役军人和部队文职人员考生不用上传资料,请于2月 14日--2月27日,携带纸质报考材料前往考点进行现场审核,具 体要求关注相关考点通知。

### 三、报名及资料上传有关要求

(一)根据《执业医师法》第九条第二款,须按取得执业助 理医师执业证书时间计算连续工作时间。专科学历毕业的须于 2020年8月31日前注册,中专学历毕业的于2017年8月31日 前注册,方可报考2022年医师资格考试。提供的连续工作证明须 按执业变更记录逐个单位开据。跨省变更的原证已收回或丢失的,须由原注册批准单位出具证明或打印注册记录后加盖公章。

(二)参加短线医学加试的考生,报考执业医师的试用期岗 位必须为院前急救、儿科;执业助理医师报考执业医师,注册证 执业范围必须为院前急救、儿科。考生须上传《医师资格考试短 线医学加试考试考生报名资格申请审核表》。

(三)报考乡村全科执业助理医师的考生,须同时满足1、 已在乡镇卫生院或村卫生室工作满一年且考核合格;2、符合《医师资格考试报名资格规定(2014版)》中报考临床、中医、中西 医类别医师资格的学历要求。取得资格证书的,执业地点限定为 乡镇卫生院或村卫生室(任何社区卫生服务中心不允许报考)。 依据《关于开展 2016 年乡村全科执业助理医师资格考试试 点工作的通知》要求,"取得乡村全科执业助理医师资格的人员, 在学历和专业符合国家医师资格考试报名资格相关规定的条件下, 可以报考临床或中医类别执业医师"。

(四)除三级甲等医院、各级疾控中心,其他医疗机构均须 提供《医疗机构执业许可证》副本,注意是"副本"(正本无效)。 医疗机构如有变更信息,请将变更项同时上传。非现役军人在部 队医院试用或执业的,须提供军队医疗机构对外服务许可证。中 医备案诊所提供《中医诊所备案证》。

(五)《试用期考核合格证明》和《执业助理医师报考执业医师执业期考核证明》在国家医学考试网(报名系统内)下载打印, 如涉及多个单位,须多个单位同时开据证明,每个单位一份(加 盖单位公章并法人签字或盖名章,缺一不可);助理医师报考执业 医师上传《执业助理医师报考执业医师执业期考核证明》即可。

2022 年毕业的考生提供"应届医学专业毕业证医师资格考试 报考承诺书"在国家医学考试网(报名系统内)下载打印填写。

(六)毕业证丢失的无法上传的,可以提供由原学校补办教 育部统一制式的"毕业证明书",其他证明无效。

(七) 上传材料要求:

有效身份证明:请上传与报名相一致的有效身份证件正反面 照片及本人手持身份证内容一面照片,人像与证件内容应清晰可 辨。

\_\_\_\_ 4 \_\_\_\_

《医疗机构执业许可证》副本:请上传与报名相一致的试用 机构执业许可证副本,包含信息页、诊疗科目页,有变更信息的 提交变更信息页。许可证上的信息与报名信息不完全一致的,将 直接被判定为审核不合格。

1. 本科及以上学历报考执业医师者提交材料

有效身份证明;毕业证书;《试用期考核合格证明》;《医疗机构执业许可证》副本或备案证;本科毕业生报名,如果本科学历 为专升本的且为 2015 年 9 月 1 日以后升入本科的,则需提交专科 毕业证书审核。

2. 大专学历已取得执业助理医师报考执业医师者提交材料

有效身份证明;毕业证书;《医疗机构执业许可证》副本或备 案证;《执业助理医师资格证书》、《执业助理医师执业证书》;《执 业助理医师报考执业医师执业期考核证明》。

3. 中专学历已取得执业助理医师报考执业医师者提交材料

有效身份证明;毕业证书;《医疗机构执业许可证》副本;《执 业助理医师资格证书》、《执业助理医师执业证书》;《执业助理医 师报考执业医师执业期考核证明》。

4. 大专、中专学历报考执业助理医师者提交材料

有效身份证明;毕业证书;《试用期考核合格证明》;《医疗机 构执业许可证》副本或备案证。

5. 报考确有专长执业助理医师者提交材料

有效身份证明;师承和确有专长人员证书;《试用期考核合格

\_\_\_\_ 5 \_\_\_\_

证明》;《医疗机构执业许可证》副本或备案证。

6. 报考乡村全科执业助理医师者提交材料

有效身份证明;毕业证书;《试用期考核合格证明》(乡村两级 医疗机构开具);《医疗机构执业许可证》副本。

7. 研究生报考执业医师者提交材料

(1)毕业当年报考的

有效身份证明;学生证;研究生院开具的临床实践训练经历 满一年证明及个人承诺书1份

(2) 长学制在学期间报考的

有效身份证明;本科毕业证书;研究生院开具的临床实践训 练经历满一年证明及个人承诺书1份;学生证。

(3) 已毕业报考的

有效身份证明;毕业证书、学位证;《试用期考核证明》;

《医疗机构执业许可证》副本或备案证。

附件:考生服务系统操作指南

四川省医师资格考试考区办公室

### 2022年1月10日

#### 附件

## 考生服务系统操作指南

一、考生进入国家医学考试考生服务系统

(一)进入系统

考生按常规报名流程进入国家医学考试考生系统,查看自己的报名信息,在报名信息处,点击"上传相关材料"按钮,按页面提示进入报名材料上传界面。

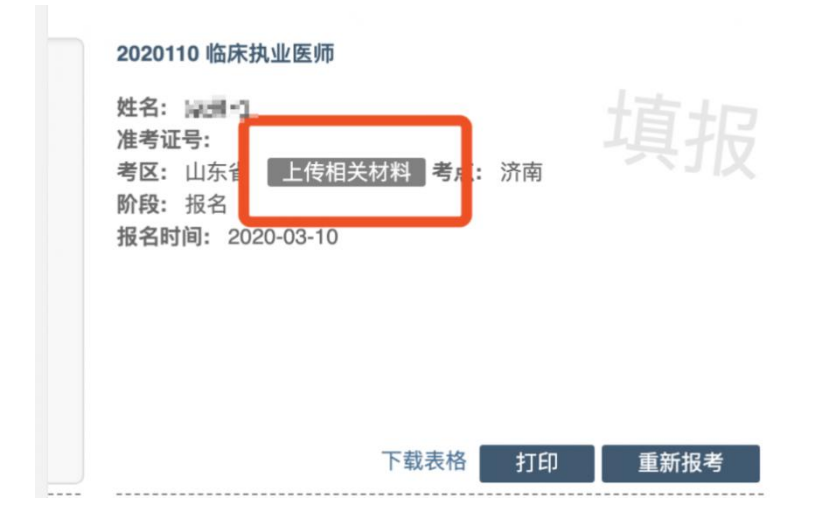

注: 该页面是否有"上传相关材料"按钮出现,由考区进行 配置。

(二) 激活用户

首次登陆考生使用考试报名系统的账号进行授权,授权完成 后即可进入报名材料上传界面。

| 授权访问     |                   |              |            |
|----------|-------------------|--------------|------------|
| 即将使用医学考试 | <b>【中心考生服务系统账</b> | 号登陆 🔳 🗎 考生服务 | 系统。        |
| 用户名      |                   |              |            |
| 此处地      | 真写网报时的则           | K号           | <b>f</b> \ |
| 密码*      |                   |              |            |
| 此处均      | 真写网报账号的           | 的配套密码        |            |
| 验证码*     |                   | TT           |            |

## 二、考生上传报名材料

考生根据页面提示要求,认真阅读说明,并按每一材料的具体要求和示例准备个人的相关材料,集中上传真实且清晰的图像。

| 报名材料附件<br>提示:老牛所十他材料照片需保证信息真实 准确 宗弊 布效、如查虚假材料 烧碎照《医师壳终差试法纪法规锁定》相关条款讲行外理        |      |
|--------------------------------------------------------------------------------|------|
| 过意: 带有"号的为必须上传的项目。将科上规定成后,如道材料问题需要修订,将通过地位方式(发送到很名电话号码)通知。                     |      |
|                                                                                | 提交审核 |
| 身份证明                                                                           |      |
| 身份证明:(示例) *<br>请上传与报名相一致的有效身份证件正反面照片(外国护照集上传信意页与封页);本人手持身份证内管一面照片,人像与证件内容应清晰可辨 |      |
| 上传                                                                             |      |

注意: 这里显示的内容,是医师资格考试所有可能需要的材料列表,考生根据自己的个人情况和考区通知要求,上传必需的报名材料图片。

(一) 开始上传

网上报名阶段,请详细阅读《四川省医师资格考试考区办公 室关于开展 2022 年医师资格考试报名资格审核工作的通知》,考 生参照通知要求,并据个人情况,如实上传全部所需的考试材料 图片,如更改报考类别或补充报考信息须同步更新上传材料。

\_ 8 \_

以身份证明上传为例,点击"示例"查看要求,再点"上传" 按钮,进入上传图片界面,将个人已经准备好的图像文件上传。 如下图:

身份证明

身份证明: (示例) \* 请上传与报名相一致的有效身份证件正反面照片(外国护照需上传信息页与封页)

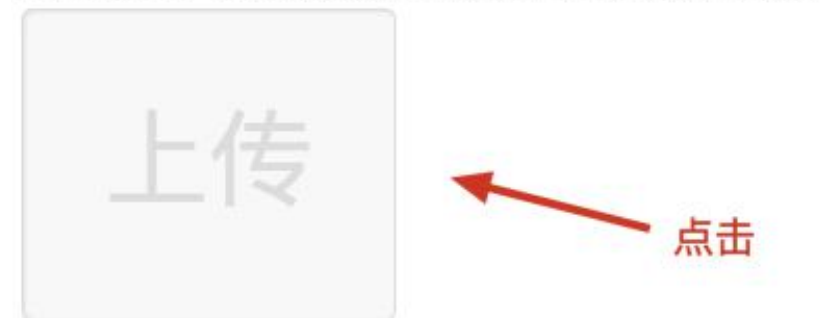

| 文件*          |                        |                      |                   |                |          |
|--------------|------------------------|----------------------|-------------------|----------------|----------|
| 选取文          | 牛 未选择文件                |                      |                   |                |          |
| 材料照片<br>翻转旋转 | 需保证信息真实、<br>。文件应使用jpg/ | 准确、完整、<br>jpeg/png格: | 有效。画面()<br>式,上传的照 | 禄持正向,<br>片应确保[ | 不得<br>图像 |
| 清晰, 单        | 个照片文件大小不               | 超过200k。              |                   |                |          |

点击选取文件,即可进入图片选择界面,选择完成点击提交 即可上传。

(二) 上传的图片要求

材料照片需保证信息真实、准确、完整、有效。画面保持正

向,不得翻转旋转。文件应使用 jpg/jpeg/png 格式,上传的照片 应确保图像清晰,单个照片文件大小不超过 200k。

在每一个图片上传界面都有上述提示,请考生认真阅读,并 保证内容真实准确。

(三)同一种类材料可上传多个图片

如果同一种类材料需要上传多个图片的,在上传完第一个图 片之后,继续点击后面的上传即可。

身份证明

身份证明: (示例) \*

请上传与报名相一致的有效身份证件正反面照片(外国护照需上传信息页与封页),本人手持身份证内容一面照片,人像与证件内容应清晰可辨

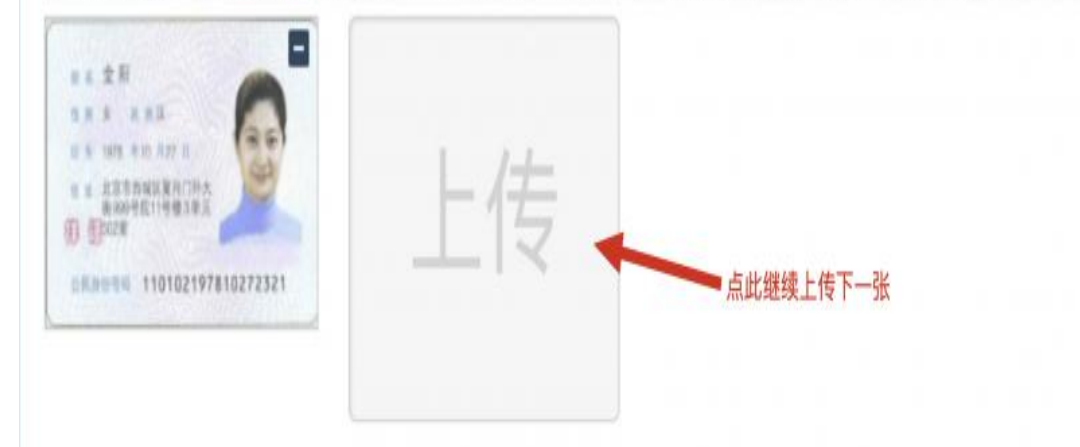

注意:有些图片只有两个或固定数量的(例如身份证明材料), 则传完指定数量的图片后,则不能继续上传。

(四) 删除并重新上传图片

如果图片上传错了或上传后变形、不清晰时,可以删除再重新上传,点击图片右上角的"-"减号按钮即可删除,如下图:

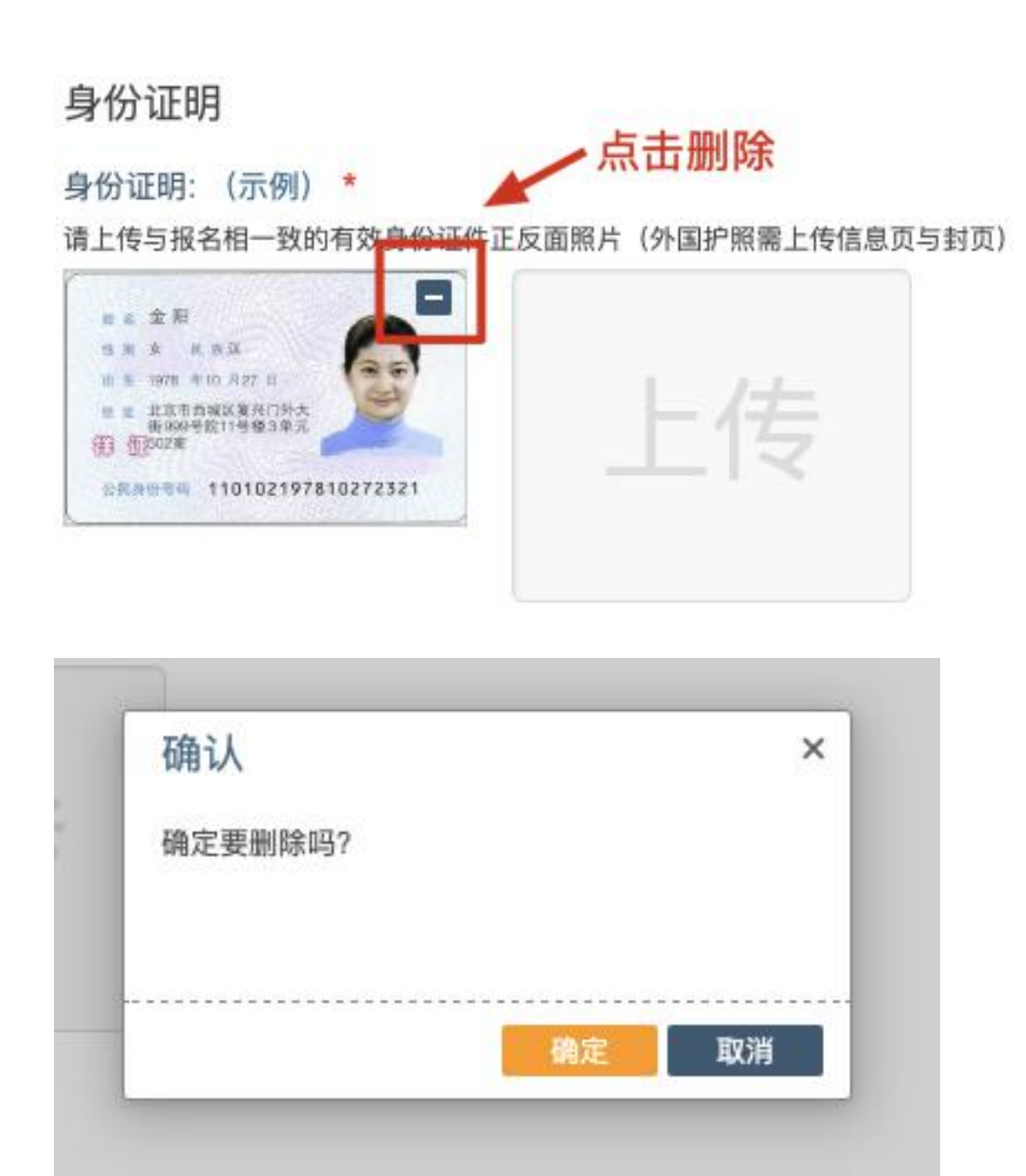

删除完成后,再次点击上传,上传新图片即可。

注意:如考生已"提交审核"或在审核期间,则上传的图片 将被锁定,考生无法修改图片。

(五) 提交电子资料

考生按照考区的通知要求,将所需要的材料图片上传完成后, 点击屏幕最右上方的"提交审核"按钮即完成材料的上传。

| 报名材料附件                                                         |      |
|----------------------------------------------------------------|------|
| 提示:考生所上传材料照片需保证信息真实、准确、完整、有效。如有虚假材料,将按照《医师资格考试违纪违规规定》相关条款进行处理。 |      |
| 注意:带有"号的为必须上传的项目。                                              |      |
| 另请留意:材料上报完成后,在审核期间如遇材料问题需要修订,考区将通过短信方式(发送到报名电话号码)通知。           |      |
|                                                                | 提交审核 |

注意:提交后,考生界面会显示上报完成,内容已锁定的提示(锁定即无法自行修改上传材料),表示上传成功。如下图提示:

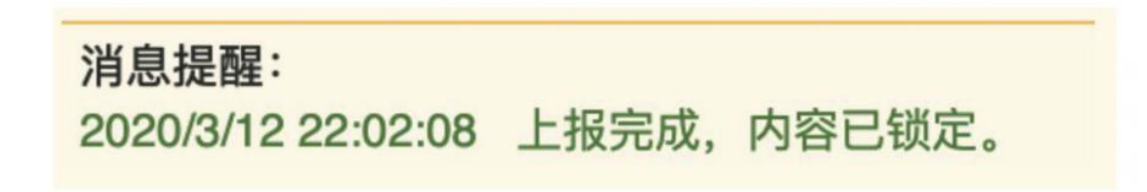

## 三、图片的几种状态

已锁定(考生自主提交报名资料的或提交的报名资料未被审核人员要求更换的),此时考生无法修改图片材料。

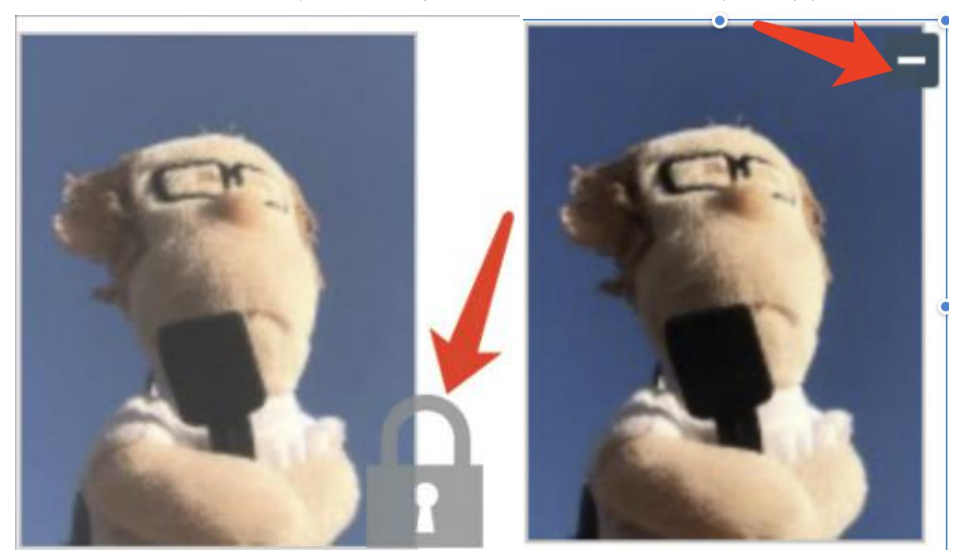

未锁定(考生上传后尚未提交或审核期间审核人员要求考生更换完善的资料),考生可以修改图片材料。

### 四、上传完成后需注意事项

如果已经上传成功,并显示下列消息提醒:

# 消息提醒: 2020/3/12 22:02:08 上报完成,内容已锁定。

考生可以关闭该页面,等待考务人员进一步的审核通知(可能是电话、短信或应用内的消息等形式)。

考生可根据考区要求的时间或通知,及时查看您的医师资格考试报名材料审核反馈意见,并根据反馈意见补充完善相关材料。

| 提交审核 |
|------|
|      |
|      |
|      |
|      |
|      |
|      |
|      |
|      |
|      |
|      |

如无新消息说明材料符合要求或上传的材料说明您不符合 报名条件等情况。

信息公开形式: 主动公开

抄送:四川省卫生健康委,省中医药管理局。

四川省医师资格考试考区办公室 2022年1月11日印发